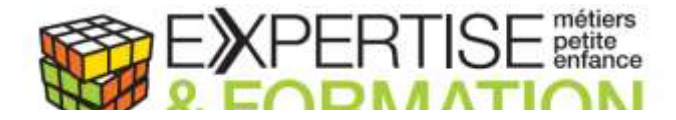

## **PROCEDURE RESERVATION DE LA FORMATION**

## SUR LE SITE DU CPF

- 1. Connectez-vous à votre espace sur moncompteformation.gouv.fr
- 2. Aller dans « Rechercher une formation » en haut à droite de l'écran.
- 3. Dans chercher une formation, taper : « Accompagnement VAE »

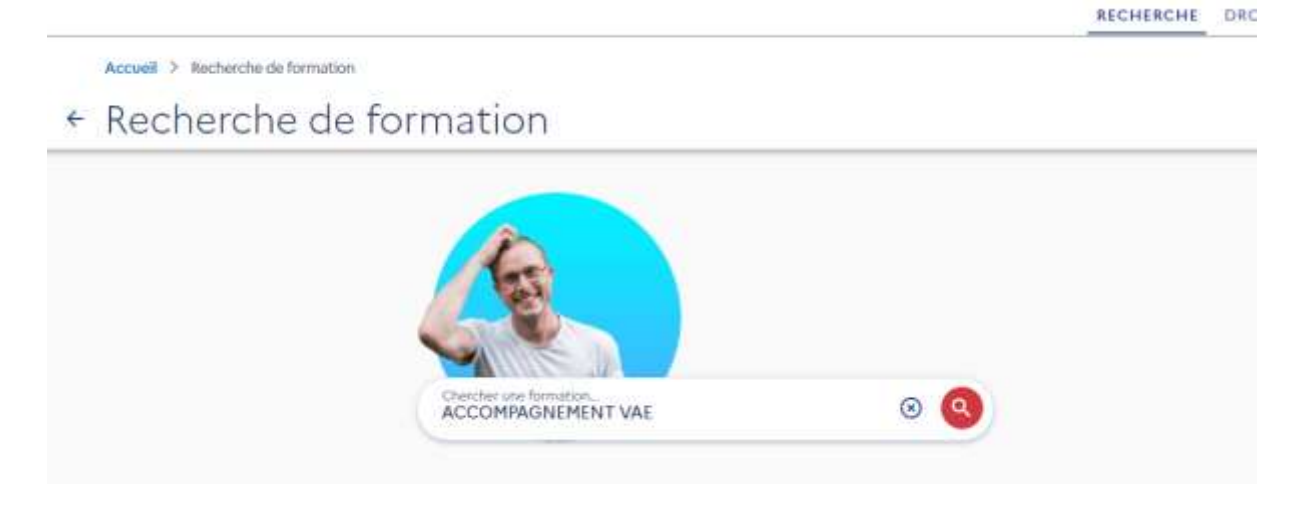

- 4. A la question comment souhaitez vous suivre votre formation, sélectionner l'option « A distance »
- 5. Vous arrivez alors sur une page où on vous propose déjà différents types d'accompagnement VAE, mais il va falloir affiner votre recherche pour trouver l'accompagnement proposé par Expertise et Formation auquel vous allez participer.

| Accoult ≥ Recharche de formation ≥ Hodattes ≥ Resultats<br>← Résultats                                                                                                    | Q, MODIFIER MA RECHERCHS                                                                                                    |
|----------------------------------------------------------------------------------------------------|----------------------------------------------------------------------------------------------------|
| Bei franzisch aufganget eine fernation?                                                                                                    | → voix plus × vixmes                                                                                                    |
| 3221 Houltats pour ACCOMPAGNEMENT WAE a distance                                                                                                    | (T FILTHE 102)                                                                                                    |
| Accompagnement VAE (CP FFP) (Devenir<br>Accompagnation)<br>motor (or APC<br>Tropos (or APC<br>Tropos (or APC<br>Tropos (or APC<br>Tropos (or APC<br>Tropos (or APC<br>Tropos (or APC<br>Tropos (or APC)<br>Tropos (or APC)<br>Tropos (o | Accompagnement VAE     Image: Central International Deletan Deletan Deleta |
| Accompagnement VAE Migraw pur Colorev Association Gaumener 244                                                                                                    | Accompagnement VAE                                                                                                    |

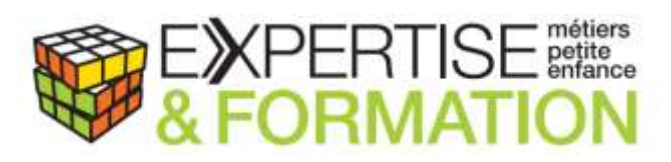

6. Cliquez sur Filtre qui se trouve à droite de l'image précédente. Une fenêtre va s'ouvrir :

| Filtres                           | TOUT RÉINITIALISER              |
|-----------------------------------|---------------------------------|
| Aides au financemer               | it                              |
| Formations qui propo<br>Désactivé | ssent des aides au financement  |
| Certification                     |                                 |
| Accompagnement VAE                | Certificat Pix                  |
| BAC PRO Accompagnement,           | soins et services à la personne |
| TP Guide accompagnateur to        | uristique                       |
| MASTER Sciences de l'éducat       | ion (fiche nationale)           |
| Chargé de projet événement        | el                              |
|                                   |                                 |

- 7. Sélectionnez Accompagnement VAE (vous voyez la coche sur l'image précédente)
- 8. Dans organisme de formation indiquez : « DOUSSY »

| rncres                                                | TOUT REINITIALISE       |
|-------------------------------------------------------|-------------------------|
| Formations qui proposent de                           | es aides au financement |
| Certification                                         |                         |
| Accompagnement VAE                                    |                         |
| € Prix                                                |                         |
| Jusqu                                                 | 'ā                      |
|                                                       |                         |
| • •                                                   | 0                       |
| O                                                     | 10000,00 € et plut      |
| • O<br>sco,oo «<br>• Organisme de formation           | 10.000,00 4 et plut     |
| Organisme de formation Organisme du norganisme DOUSSY | 10.000,00 4 et plut     |

9. Cliquez sur afficher les résultats

Véritable Accompagnement Effectif 3 Allée du Clos Saint Jean, 77400 Thorigny sur Marne / Tel 06 29 85 43 92 / Mail c.doussy@expeform-mpe.fr

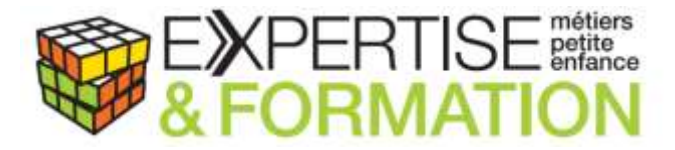

### 10. SELECTIONNER l'accompagnement choisi « ACCOMPAGNEMENT VAE EJE » OU « ACCOMPAGNEMENT VAE AP »

Attention : Si vous avez déjà des blocs de compétences validés et que vous êtes dans le cas d'un accompagnement partiel, vous devrez sélectionner l'accompagnement qui correspond au nombre d'heures que nous vous préciserons dans votre cas spécifique.

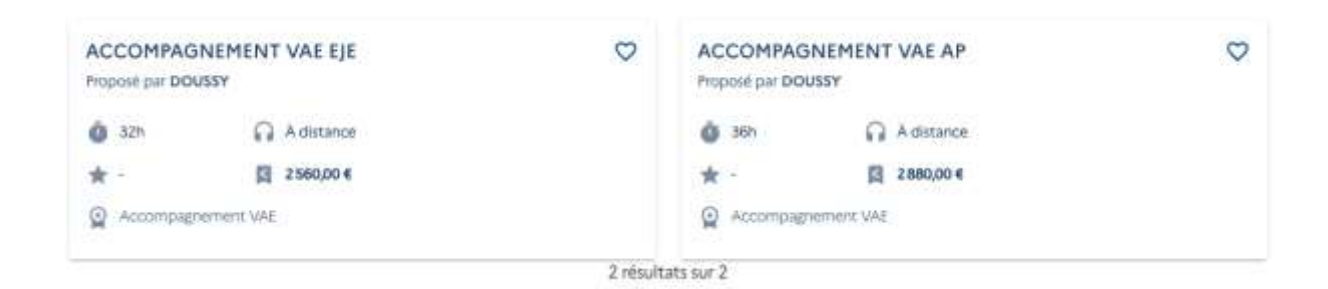

11. Tout en bas de bas vous trouvez cette indication : Après avoir créé votre dossier d'inscription, vous pourrez définir vos dates de formation avec l'organisme de formation puis cliquer sur **DEMANDER UN DEVIS** 

| Après avoir créé votre dossier d'inscription, vous pourrez définir vos dates de formation avec l'organisme de formation |                   |
|----------------------------------------------------------------------------------------------------|-------------------|
|                                                                                                    | DEMANDER UN DEVIS |
|                                                                                                    |                   |

12. Connectez-vous avec FranceConnect+ ou « suivez la procédure pour vérifier mon identité »

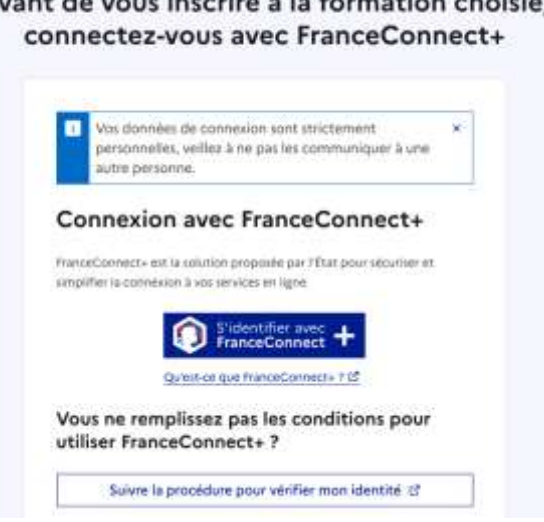

Avant de vous inscrire à la formation choisie,

## Véritable Accompagnement Effectif

3 Allée du Clos Saint Jean, 77400 Thorigny sur Marne / Tel 06 29 85 43 92 / Mail c.doussy@expeform-mpe.fr

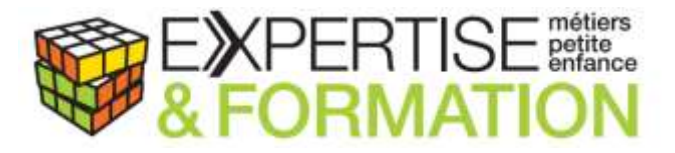

13. Suivez les étapes pour la connexion avec FranceConnect+. Je recevrai de mon côté une demande, que je validerai. Vous recevrez un mail de notification vous informant que je valide votre inscription au groupe et aurez une dernière validation pour confirmer votre inscription à faire. Cette dernière validation vous demandera de payer la somme du solde imposée par votre compte formation. Dès validation du paiement votre inscription sera validée.

# **Connexion avec FranceConnect+**

Connexion en cours sur Mon Compte Formation

# Choisissez un compte pour vous connecter :

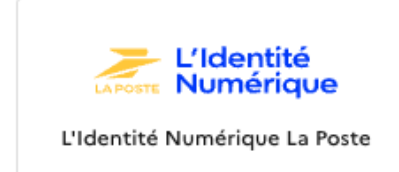

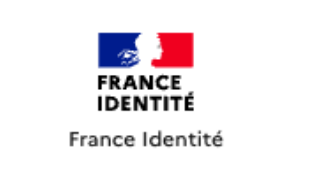

### Étape 1 - Créer votre Identité Numérique La Poste

- 1. Rendez-vous sur : https://lidentitenumerique.laposte.fr
- 2. Cliquez sur « Créer mon Identité Numérique »
- 3. Suivez les étapes : pièce d'identité, vérification avec un facteur ou en bureau de poste -

\*Cette étape peut prendre 24 à 48h.

#### Étape 2 - Télécharger l'application mobile

- 1. Téléchargez l'application « Identité Numérique La Poste » :
- iOS : App Store
- Android : Google Play
- 2. Elle est indispensable pour valider votre identité lors de la connexion.

Véritable Accompagnement Effectif 3 Allée du Clos Saint Jean, 77400 Thorigny sur Marne / Tel 06 29 85 43 92 / Mail c.doussy@expeform-mpe.fr

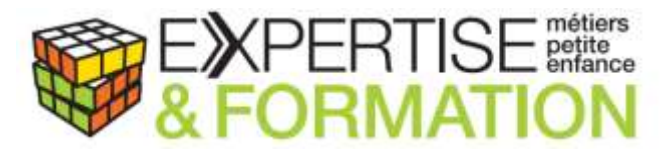

#### Étape 3 - Se connecter à Mon Compte Formation

- 1. Allez sur : https://www.moncompteformation.gouv.fr
- 2. Cliquez sur « Me connecter »
- 3. Choisissez « Se connecter avec L'Identité Numérique La Poste »
- 4. Validez via l'application mobile (notification + code secret).

### Étape 4 - Finaliser l'inscription

- 1. Cliquez sur « Mes dossiers de formation »
- 2. Ouvrez votre demande d'accompagnement VAE
- 3. Cliquez sur « Accepter l'offre » ou « Valider mon inscription »
- 4. Suivez les instructions jusqu'à la validation finale.